## Panduan Penyerahan Karya Akhir

Sebelum Melakukan Penyerahan Karya Akhir, Mahasiswa harus sudah melakukan proses :

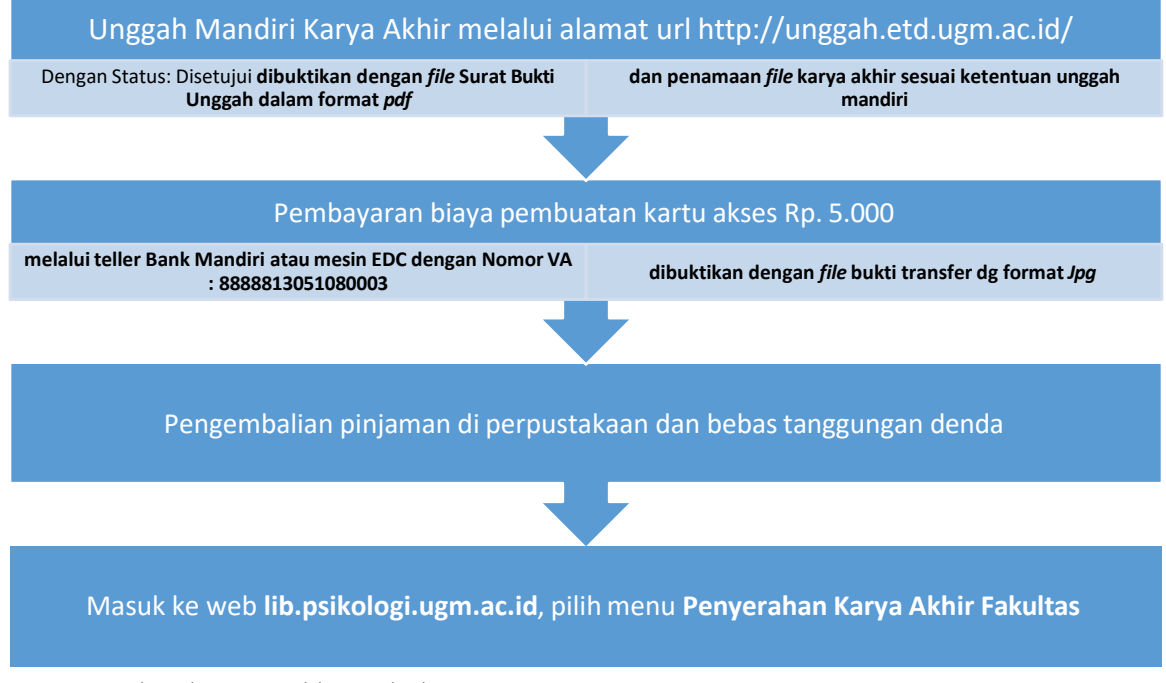

Proses upload Karya Akhir Fakultas:

1. Pilih icon Penyerahan Karya Akhir

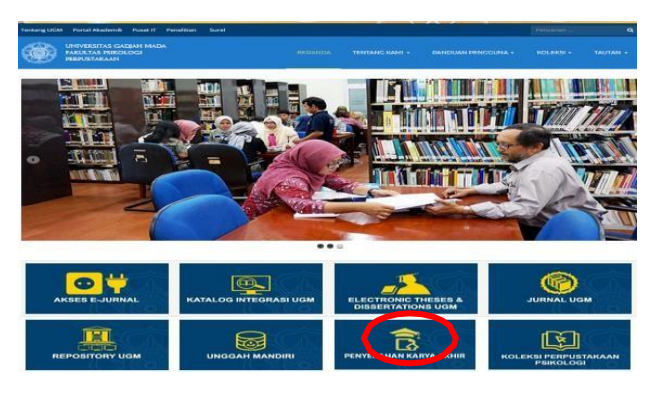

2. Login menggunakan Akun SIT (pastikan anda berada di jaringan UGM)

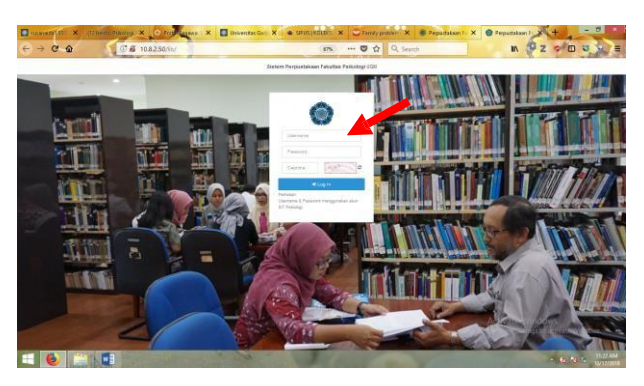

3. Setelah login berhasil, anda akan masuk ke dashboard/mahasiswa

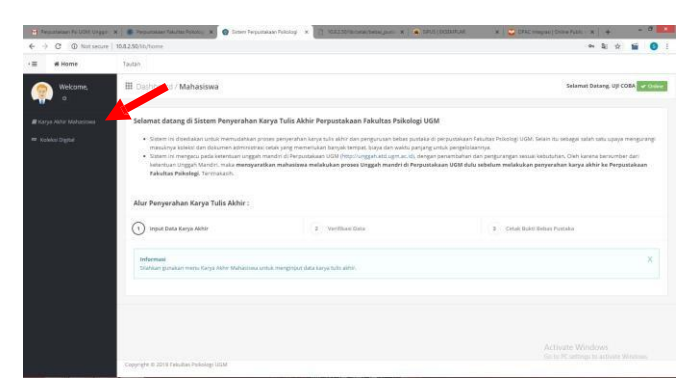

- 4. Lakukan pengisian data karya akhir dengan data yang benar. klik menu **Karya Akhir Mahasiswa** Isikan:
  - a. Jenis Karya: (otomatis)
  - b. Program Studi: (Otomatis)
  - c. Nama Mahasiswa: (Otomatis)
  - d. Nama Dosen Pembombing: isi nama dosen pembimbing
  - e. Judul: isi sesuai judul karya tulis akhir
  - f. Keyword: isi kata kunci
  - g. Tanggal Pengesahan: isi tanggal pengesahan
  - h. Metodologi: isi metodologi penelitian (kuantitatif/kualitatif/campuran)
  - Direktori minat: isi direktori minat yang sesuai (Klinis, Pendidikan, Perkembangan, PIO, Sosial, Psikometri

Unggah **file karya tulis akhir khususnya abstrak dan naskah lengkap** dalam format **Pdf** sesuai ketentuan unggah mandiri di perpustakaan UGM, Untuk file yang lain sesuai ketentuan dari Fakultas Psikologi UGM **Akses** dalam format **Jpg** 

- a. Abstrak (Pdf)
- b. Naskah Lengkap (Pdf)
- c. Skala (Pdf)
- d. Data Mentah yang digunakan
  - \* Kuantitatif (Excel)
  - \* Kualitatif (Pdf)
  - \* Mix Method (PDF/Excel)
- e. Lampiran (Pdf)
- f. File Modul, jika ada\* (Pdf)
- g. Bukti transfer pembuatan kartu Akses (Jpg)
- h. Bukti Unggah Mandiri dari Perpustakaan UGM (Pdf)

\*)Terdapat 2 (dua) pilihan sebelum unggah modul:

- Mahasiswa wajib mengunggah modul jika karya akhir menggunakan/menghasilkan modul.
- Bersama pembimbing, mahasiswa menentukan apakah modul dalam bentuk softfile dapat diakses secara terbatas atau secara terbuka.

(Dasar: Surat Edaran Wakil Dekan Bidang Akademik dan Kemahasiswaan Nomor:

11349/UN1/FPSi.1.1/SD/PK.03/2024 tentang Ketentuan Penyerahan Tugas Akhir Mahasiswa di Fakultas Psikologi UGM

| Tambah Data Karya Akhir            |                         |                            |                         |  |                                                                                                    |                                                           |  |
|------------------------------------|-------------------------|----------------------------|-------------------------|--|----------------------------------------------------------------------------------------------------|-----------------------------------------------------------|--|
| Jenis Karya*                       |                         | Program Studi <sup>®</sup> |                         |  | Abstrak* (* 726)                                                                                                    | Summary (D (TesterDisectas)) (* PDF)                      |  |
| Pith Salah Sala                    |                         | Pill-Salah Salar           |                         |  | File Aperials                                                                                                    | File Summary D                                            |  |
| Pilh salah satu jeris karya        |                         | Sezuelken dengen jeris k   | rya dan prodi mahasiona |  | Maph Drist                                                                                                    | Total Maple Di tai                                        |  |
| Name Webschert*                    |                         |                            |                         |  | Gathar Pussaka / Biblingsell (* PDP)                                                                                                    | Sommary EN (Testa/Disense) (* 754)                        |  |
|                                    |                         |                            |                         |  | File Defor Postoka                                                                                                    | The Survey (1)                                            |  |
| Question filter persiantan deman r | www.ib.com.a.Mchanibera |                            |                         |  | Trans Repti Di Ini                                                                                                    | Tube Maph Di Ni                                           |  |
|                                    |                         |                            |                         |  | Recipular (* P31)                                                                                                    | Build Perchayeran Karba Aloes* (* (* 5)                   |  |
| NS III*                            | Linar No. Dun-          | Linar Com                  |                         |  | Ma fasimpulari                                                                                                    | The Bulk                                                  |  |
| NUMOR FIF                          | Drivel Non-Urbik        |                            |                         |  | Track High Drivi                                                                                                    | Magin Di M                                                |  |
| Name Docen Pembinbing*             |                         |                            |                         |  | Naskah Lengkap (* 707)                                                                                                    | Buiel Unggeh Mendel Garl Puset" (* PDP)                   |  |
| Print Sarah Satu                   | Pen lash las            |                            |                         |  | File Nashah                                                                                                    | fields                                                    |  |
| Gunalian filter percarian dergen n | sengetik nama Ocean     |                            |                         |  | Najik Di Ni                                                                                                    | Naja D.M.                                                 |  |
| [adul#                             |                         |                            |                         |  | Tarla Instrumen yang Tigunakan                                                                                                    | Apatish harya abler manggunakan/manghasthan modul?        |  |
|                                    |                         |                            |                         |  | Pia Stala Instrument                                                                                                    | Pith Salah Satur                                          |  |
|                                    |                         |                            |                         |  | Deserve the *204                                                                                                    |                                                           |  |
| AND THE O                          |                         |                            |                         |  | Data Memah yang Ditumpulkan                                                                                                    | Apartals file Modul boles digunature and walfactions bon? |  |
|                                    |                         |                            |                         |  |                                                                                                    | Pith Salah Satu                                           |  |
|                                    |                         |                            |                         |  | United step Rawinstiff - Deal, Kasharif Pol, Campurary Political                                                                                                    | wight Drive                                               |  |
| Tanana Panasaitan*                 | Wated shoet"            |                            | Divertical Minar*       |  | The Lamentary (sight data, finite, finite, finite, and it)                                                                                                    | File Modul                                                |  |
|                                    | 7th See Sev             | -                          | FIR Sold Serv           |  | File Data Mertain                                                                                                    | He Wodul                                                  |  |
|                                    |                         |                            |                         |  | Web Ditt                                                                                                    | Eisteral flat */SP                                        |  |
|                                    |                         |                            |                         |  | Entertain and a second second s |                                                           |  |
|                                    |                         |                            |                         |  |                                                                                                    |                                                           |  |
|                                    |                         |                            |                         |  | 1710 -                                                                                                    |                                                           |  |
|                                    |                         |                            |                         |  |                                                                                                    |                                                           |  |
|                                    |                         |                            |                         |  | Tampilian ite Publik                                                                                                    |                                                           |  |
|                                    |                         |                            |                         |  | Ya Tampikan 🐨                                                                                                    |                                                           |  |
|                                    |                         |                            |                         |  | ra. Tampilian                                                                                                    |                                                           |  |

5. Setelah melakukan pengisian data, klik **Kirim Data.** Akan muncul konfirmasi: **"apakah anda yakin dengan data yang anda input?**, jika ya, **pilih OK** 

| + |                              |                                      |                      |                         |                                |       |                                                                                                    |                                                                                                    |
|---|------------------------------|--------------------------------------|----------------------|-------------------------|--------------------------------|-------|----------------------------------------------------------------------------------------------------|----------------------------------------------------------------------------------------------------|
|   | Rental Surplial of San Surp  | i hend                               |                      |                         |                                |       |                                                                                                    |                                                                                                    |
|   | The up Disorted Band State 1 | Parent on the spat to formate 4, 600 |                      |                         |                                |       |                                                                                                    |                                                                                                    |
|   | jame barge                   |                                      | Property lines.      |                         | 200                            | -     | Shake Persingen an Early Mean                                                                                                    |                                                                                                    |
|   | MAR .                        |                                      | and a                |                         |                                |       | <br>Service And Recomposit Anise Woman page                                                                                                    | -                                                                                                    |
|   | Prot o Mathematica           |                                      | 6 Mar .              | panah aryba yanan denga | et data yang telah anda input? |       | Robert Company, Managert Tart Press.                                                                                                    |                                                                                                    |
|   | -gittan                      |                                      | 1000                 |                         |                                | an of | <br>Attention in the second second |                                                                                                    |
|   | Naria Start Falability       |                                      |                      |                         | OK Cancel                      |       |                                                                                                    |                                                                                                    |
|   |                              |                                      | _                    |                         |                                |       |                                                                                                    |                                                                                                    |
|   | had                          |                                      |                      |                         |                                |       |                                                                                                    |                                                                                                    |
|   | Pargent pay interrupte       | I I AND A COLOR OF STREET            | NAMES AND ADDRESS OF |                         |                                |       |                                                                                                    |                                                                                                    |
|   |                              | the series on spanning that          |                      |                         |                                |       |                                                                                                    |                                                                                                    |
|   | Tapaset                      |                                      |                      |                         |                                |       |                                                                                                    |                                                                                                    |
|   | Supervision (1979) 1970      |                                      |                      |                         |                                |       |                                                                                                    |                                                                                                    |
|   |                              |                                      |                      |                         |                                |       |                                                                                                    |                                                                                                    |
|   | Toronto Promptodore          | C Married Married                    |                      | To other Direct         |                                |       |                                                                                                    |                                                                                                    |
|   |                              | Construction of                      |                      |                         |                                |       |                                                                                                    |                                                                                                    |
|   |                              |                                      |                      |                         |                                |       |                                                                                                    |                                                                                                    |
|   |                              |                                      |                      |                         |                                |       |                                                                                                    | other Designation of the local division of the local division of t |

6. Data yang anda kirim akan diverifikasi terlebih dahulu oleh petugas.

|                       | Tautan                                                                                                    |                                                                                                    |        |                |
|-----------------------|----------------------------------------------------------------------------------------------------|----------------------------------------------------------------------------------------------------|--------|----------------|
| Welcome.              | III Osstelssent / Dafkar Penyerahan Karya Akhir                                                                                                    |                                                                                                    |        |                |
| Se Marganisa<br>Organ | processed<br>the second second s |                                                                                                    |        |                |
|                       | Sec. enterent laters                                                                                                    | ethermal NoAsh                                                                                                    | and a  | Progeneter     |
|                       | And Second Secon   | Final and the second second se |        | <b>Fibries</b> |
|                       |                                                                                                    | terformatic Neekah                                                                                                    | Statue | Pergetacon     |

7. Pemberitahuan lebih lanjut akan dikirim melalui Pesan Dashboard & E-mail

| Pergramatasan Pa UDA VerPiss | 🗶 🐞 Personnesen fatutter Précision 🛪 💿 Satern Pe                                                                                                    | rpustalaan Pekolop 🛛 🖌                                                                                                    | - 0                                                                                                    |
|------------------------------|----------------------------------------------------------------------------------------------------|----------------------------------------------------------------------------------------------------|----------------------------------------------------------------------------------------------------|
| € → C @ Not secure           | 10.8.2.50/38/home                                                                                                    |                                                                                                    | * R & G 1                                                                                                    |
| E # Horne                    | Tauters                                                                                                    |                                                                                                    |                                                                                                    |
| Welcome,                     | III. Dashboard / Mahasiswa                                                                                                    |                                                                                                    | Selamat Datang, UJI COBA 🔐 di Oxfor                                                                                                    |
|                              | Selanat datang di Sistem Penyerahan<br>- Solor in diastasa untuk menudahan<br>- Solor in diastasa untuk menudahan<br>- Sistem in imagos pada kentukan unggi<br>- Sistem unggin kantor, make menga<br>- Rakutar Pelalagai. Termakasa.<br>Alur Penyerahan Kanya Tulis Akhir : | Karya Tulis Akhir Perpustakaan Fakultas Psikologi U<br>proses perpektion karya kina and dan deginasa heba publik<br>dan terka yang menantaha harya kengan baya dan kina pagina<br>mandan di Perpustaan UM (Mariya) paga heda gana citi, den<br>ratakan mahasiasa melakukaa proses Unggah mandri di Perpu | USM<br>a di preparate na natura natura (1905). Sono tu matajar santa san Luda menjueng<br>di preparate natura na preparate natura sekolutan, di ana santa terunian ang<br>di preparate natura natura sekolutan preparate kerya akita ta Arguntakan<br>sakan USM didu wishika minikakan preparate kerya akita ta Arguntakan |
|                              | <ul> <li>Heput Basa Kayu Aktir</li> <li>Pesan Revisit</li> <li>Setting Statusan Vention</li> </ul>                                                                                                    | • verflast foot                                                                                                    | Count have house.     X                                                                                                    |

| -> C # https://mail.g             | cogle.com/v | ail/wfl/Mnbox/FMtgeoLDijHLg2rSocSMg2TFhiddWQ                                                                                                    |                        | ٠                  | \$     | -    | • |
|-----------------------------------|-------------|----------------------------------------------------------------------------------------------------|------------------------|--------------------|--------|------|---|
| = M Gmail                         |             |                                                                                                    |                        |                    |        |      |   |
| - Compose                         | *           |                                                                                                    | 1 of 602               |                    | ×      | *    |   |
| anbox 12                          |             | Perpustakaan Psi UGM: Verifikasi Unggah Mandiri Karya Akhir 🍺 🚥 🕫                                                                                                    |                        | ×c                 | 0      | Ø    | I |
| r Started                         |             | Onfol Perpustakaan Pal UOM                                                                                                    | 11.17 AM (3 hours ego) | $\dot{\mathbf{x}}$ | *      | Ĩ    | l |
| Important                         |             | Z <sub>A</sub> Indonesian • → English • Translate message                                                                                                    | Turn off               | for inde           | meslan | *    | I |
| - Sent<br>Drafts in<br>Categories |             | Tarima Kasih kuluh mulai Jakon Unggah Mandri Laya Jakin.<br>Justah Karya Abihi andir adalah Langkungan kerja den penduktifikas pekerja.<br>Salab Jaya data untu akan di Yutilikasi Intelhih dahuk utilika Pengjah Penghatakaan. |                        |                    |        |      | I |
| Susan Alda                        | <u>*</u>    | Email for telch dipertisa untuk menderaksi kros sleh perangkat hunak anthinus Avast.                                                                                                    |                        |                    |        |      |   |
| 2 <b>(</b> )                      | <b>6</b> .  | Binfol Pergustakaan Pai UBM -renningkuga at it-<br>to me +                                                                                                    | 12.15 PW (2 hours ago) | \$                 | 4      | ġ.   |   |
| 10                                |             | Ż₄ Indonesian + > English + Translate message                                                                                                    | Turn eff.t             | lor vide           | malati | ia ( |   |
|                                   |             | Territer scale shaft methodisan Usggale Blandel Lerge alloc<br>Judia Kong Aktik andra shafta Penganah paya kepembergikaan terhadaga kine-gia kanyawan di institunti x<br>nex                                                    |                        |                    |        |      |   |

- 8. Lakukan perbaikan apabila ada yang perlu direvisi, gunakan menu Ubah Data
- 9. Jika tidak ada perbaikan, Akan muncul informasi di Dashboard/Mahasiswa: Data Karya Akhir Anda Valid, silakan gunakan menu Karya Akhir Mahasiswa untuk review data dan melakukan cetak bukti penyerahan karya akhir dan Bebas Pustaka

| # Home                 | Tausan   |                                                                                                    |                                                                                                    |          |                       |
|------------------------|----------|----------------------------------------------------------------------------------------------------|----------------------------------------------------------------------------------------------------|----------|-----------------------|
| P Welcome,             | III Dash | board / Daftar Penyerahan Karya Akhir                                                                                                    |                                                                                                    |          |                       |
| Carys Aithir Mahantswa | 10.      | Informaal Umum                                                                                                    | Informasi Naskuh                                                                                                    | Status   | Pergeturan            |
|                        | 1        | 1988<br>Indigen Agenerations Technologis Concys Concys<br>Indigenesis<br>UP COM<br>We COM<br>Market<br>Market<br>Mar | Comparison of the second second | Trendon, | a con hat least state |
|                        | 110      | Antormasi Izmum                                                                                                    | Informasi Nasikah                                                                                                    | Status   | Pergaturan            |

10. Hasil Cetak Bukti Penyerahan Karya Akhir dan Bebas Pustaka

| JI. Sosio H<br>Telp. 0274-                                 | łumaniora No. 1, Bulaksumur, Yogyakarta 55281, Indonesia<br>481452, Website: www.lib.psikologi.ugm.ac.ld |
|------------------------------------------------------------|----------------------------------------------------------------------------------------------------|
| BU                                                         | KTI PENYERAHAN KARYA AKHIR DAN BEBAS PINJAM PUSTAKA                                                      |
|                                                            | Nomor: 0001/ETDPSI/10/2018                                                                               |
| Diterangkan bahwa :                                        |                                                                                                    |
| Nama<br>NIU<br>Program Studi<br>Telah Menyerahkan<br>Judul | : UJI COBA<br>: 12345<br>: Magister Psikologi<br>: Soft File TESIS<br>:                                  |
| "Pengaruh Gaya Kepemimpinan                                | Terhadap Kinerja Karyawan Di Institusi X*                                                                |
| Status Pinjam Pustaka                                      | BEBAS                                                                                                    |